# 如何在 Vigor3912S 執行 Suricata

Suricata 是一套開放碼的入侵偵測及防預系統的軟體,提供超過60000筆的規則及6000筆以上的病毒碼可針對網路威脅,巨集病毒,網路入侵,阻斷式攻擊等提供服務.

因 Vigor3912S 有支援 Linux Applications with Docker, 用戶可以直接執行 Suricata

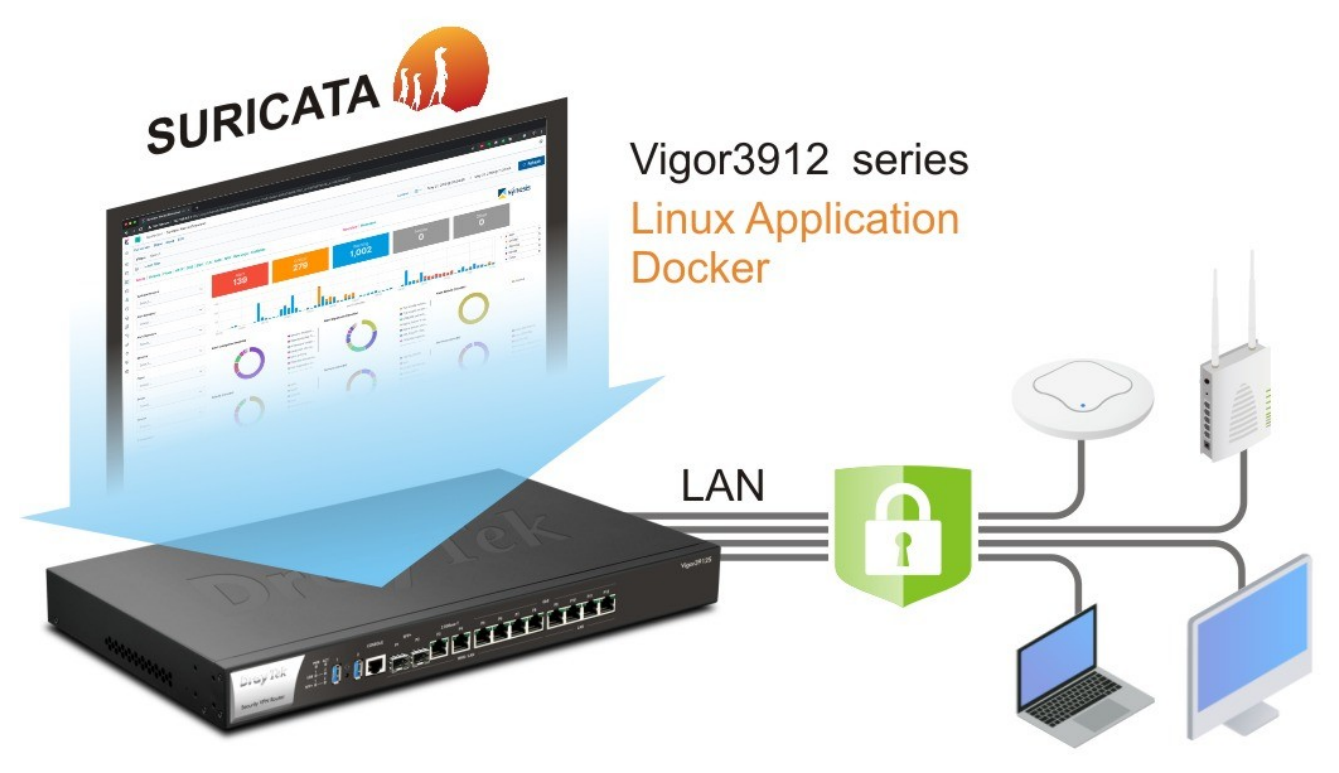

# Configuration

1. 確認 Vigor3912S 已經可以上網.

2. 到 Linux Applications >> General Setup, 自行輸入一組 IP 給 Linux(同區網空的 IP), 再指定 Gateway IP address, 選 LAN 介面,再啓用 Linux SSH 服務.

#### Linux Applications >> General Setup

| Setup Linux IP and Gateway | 0                                    |               |  |
|----------------------------|--------------------------------------|---------------|--|
| Linux IP address           | Linux Gateway IP address<br>10.3.0.3 | Linux Network |  |
| Setup Linux Service        |                                      |               |  |
| Enable Linux SSH serv      | ice SSH Port 22                      | (default: 22) |  |

3. 到 Linux Applications >> Suricata, 選啓用 Suricata. 成功後會變綠色表示執行中.

#### Linux Applications >> Suricata

| Status                                          |  |
|-------------------------------------------------|--|
|                                                 |  |
| Suricata Core Status: running                   |  |
| Suricata Core Version: v3912-r1-20230829080739  |  |
| Suricata Rule Last Updated: 2023-09-18T06:30:46 |  |
| Suricata Rule Last Changed: 2023-09-18T06:30:46 |  |
|                                                 |  |

#### **General Setup**

| Enable                                          |
|-------------------------------------------------|
| 🗹 Suricata Core Auto Update                     |
| 🗹 Suricata Rule Auto Update                     |
| Priority:                                       |
| 🗹 Highest (1) 🗹 High (2) 🗌 Medium (3) 🗌 Low (4) |
|                                                 |

Or by the Advanced Class Type Setup.

### Advanced Class Type Setup

| Misc Activities<br>Select/Clear All                                | <ul> <li>Not Suspicious Traffic</li> <li>A TCP connection was detected</li> <li>Generic Protocol Command Decode</li> <li>Generic ICMP event</li> </ul>                                                                                                    |
|--------------------------------------------------------------------|----------------------------------------------------------------------------------------------------|
| Unauthorized Access Attempts<br>Select/Clear All                   | <ul> <li>Attempted Information Leak</li> <li>Information Leak</li> <li>Large Scale Information Leak</li> <li>Attempted User Privilege Gain</li> <li>Unsuccessful User Privilege Gain</li> <li>Successful User Privilege Gain</li> <li>Attempted Administrator Privilege Gain</li> <li>Successful Administrator Privilege Gain</li> <li>An attempted login using a suspicious username was detected</li> <li>A client was using an unusual port</li> <li>Detection of a non-standard protocol or event</li> <li>Attempt to login by a default username and password</li> <li>Device Retrieving External IP Address Detected</li> <li>Successful Credential Theft Detected</li> </ul> |
| Denial of Service (DoS) and Network<br>Attacks<br>Select/Clear All | <ul> <li>Attempted Denial of Service</li> <li>Denial of Service</li> <li>Detection of a Network Scan</li> <li>Detection of a Denial of Service Attack</li> <li>Misc Attack</li> </ul>                                                                                                    |
|                                                                    | <ul> <li>Unknown Traffic</li> <li>Potentially Bad Traffic</li> <li>Decode of an RPC Query</li> <li>Executable code was detected</li> </ul>                                                                                                    |

#### Status

Suricata Core Status: stopped Suricata Core Version: unavailable Suricata Rule Last Updated: 2023-09-20T06:30:30 Suricata Rule Last Changed: 2023-09-20T06:30:30 J Status Suricata Core Status: loading Suricata Core Version: v3912-r1-20230829080739 Suricata Rule Last Updated: 2023-09-20T06:30:30 Suricata Rule Last Changed: 2023-09-20T06:30:30 L Status Suricata Core Status: running Suricata Core Version: v3912-r1-20230829080739 Suricata Rule Last Updated: 2023-09-20T06:30:30 Suricata Rule Last Changed: 2023-09-20T06:30:30

# 檢查 Logs

5. Go to Linux Applications >> Log Collector. 可自行定義範圍,檢視 SURICATA, 會呈現已分類的顯示. 此部份為 Suricata 本身軟体而已, 尚未被阻擋. 如需阻擋需再進行下一步 Smart Action 將 Suricate 與 Vigor3912S 串連.

| 17 | 2.17.5.3                                             |                  |                |                                                                       |                                                            |                                     | 0                            | ▶ 🖻                         | ☆                  | ₹                |                        | k i                     |
|----|------------------------------------------------------|------------------|----------------|-----------------------------------------------------------------------|------------------------------------------------------------|-------------------------------------|------------------------------|-----------------------------|--------------------|------------------|------------------------|-------------------------|
|    | Vigor3912 Series                                     | S                |                |                                                                       |                                                            | ŵ                                   | <mark>(19</mark> )           | ¢۴                          | ß                  |                  |                        |                         |
|    | Linux Applications                                   | >> Log collector |                |                                                                       |                                                            |                                     |                              |                             |                    |                  |                        |                         |
|    | From                                                 |                  | Till           | Facility                                                              | Level                                                      | Filter                              | 2                            |                             | Cou                | int              |                        | - 1                     |
| -  | 2023/09/19 上午                                        | 10:19 🗖 2023,    | /09/20 上午 10:2 | 9 🗖 SURICATA 🗸                                                        | INFO(6) V                                                  |                                     |                              | 100                         |                    |                  |                        | Sea                     |
|    | Time                                                 | Faciltiy         | Level          |                                                                       |                                                            | l                                   | Message                      |                             |                    |                  |                        |                         |
|    | Wed Sep 20<br>2023 09:52:12<br>GMT+0800 (台北<br>標準時間) | SURICATA         | INFO           | 09/20/2023-09:52:<br>Domain (www .notic<br><u>10.3.17.2</u> :62715 -> | 12.426848 [**] [:<br>on .so in TLS SNI)<br>172.64.148.154: | 1:2038646:<br>) [**] [Class<br>:443 | 1] ET INFO<br>sification: Po | Observe<br>otentiall        | ed Coll<br>y Bad   | labora<br>Traffi | ation/l<br>c] [Pr      | File Sh<br>iority:      |
|    | Wed Sep 20<br>2023 09:52:33<br>GMT+0800 (台北<br>標準時間) | SURICATA         | INFO           | 09/20/2023-09:52:<br>[Classification: Atte                            | 32.858071 [**] [:<br>mpted Information                     | 1:2013028:<br>n Leak] [Pri          | 7] ET POLIC<br>ority: 2] {To | :Y curl L<br>:P} <u>10.</u> | lser-A<br>3.12.2   | gent<br>1:49     | Outbo<br>524 -∶        | und [*<br>> <u>34.1</u> |
|    | Wed Sep 20<br>2023 09:52:33<br>GMT+0800 (台北<br>標準時間) | SURICATA         | INFO           | 09/20/2023-09:52:<br>[Classification: Devi<br><u>34.117.59.81</u> :80 | 32.858071 [**] [:<br>ce Retrieving Exte                    | 1:2020716:<br>ernal IP Add          | 6] ET POLIC<br>ress Detect   | CY Exter<br>ed] [Prio       | nal IP<br>prity: 3 | Look<br>2] {T    | up ipi<br>CP} <u>1</u> | nfo.io [<br>0.3.12      |
|    | Wed Sep 20<br>2023 09:52:39<br>GMT+0800 (台北<br>標準時間) | SURICATA         | INFO           | 09/20/2023-09:52:<br>[Classification: Atte                            | 37.880633 [**] [:<br>mpted Information                     | 1:2013028:<br>n Leak] [Prio         | 7] ET POLIC<br>ority: 2] {To | CY curl L<br>CP} <u>10.</u> | lser-A<br>3.12.2   | gent<br>1:49     | Outbo<br>526 -∶        | und [*<br>> <u>34.1</u> |
| -  | Wed Sep 20<br>2023 09:52:39<br>GMT+0800 (台北<br>標準時間) | SURICATA         | INFO           | 09/20/2023-09:52:<br>[Classification: Devi<br><u>34.117.59.81</u> :80 | 37.880633 [**] [:<br>ce Retrieving Exte                    | 1:2020716:<br>ernal IP Add          | 6] ET POLIC<br>ress Detect   | CY Exter<br>ed] [Prio       | nal IP<br>prity: 3 | Look<br>2] {T    | up ipi<br>CP} <u>1</u> | nfo.io  <br>0.3.12      |

6. 在其它應用-->聰明動作 Application-→Smart Action 找到 Suricata notifications.

-選 System for the Event Category

-選 Log Keyword Match for the Event Type

-輸入\* in the Keyword Content. 代表所有 log

-Keyword Type REGEX or TEXT

REGEX stands for Regular Expression, which allows us to use the defined pattern to search. TEXT is the string, usually not used with the special characters.

-Count 1 Time Span 0 second 代表所有事件

-選 SURICATA for Facility

-選 INFO(6) for Level.

-選 System for the Action Category

-選Web Notification for the Action Type

或依下圖設定即可

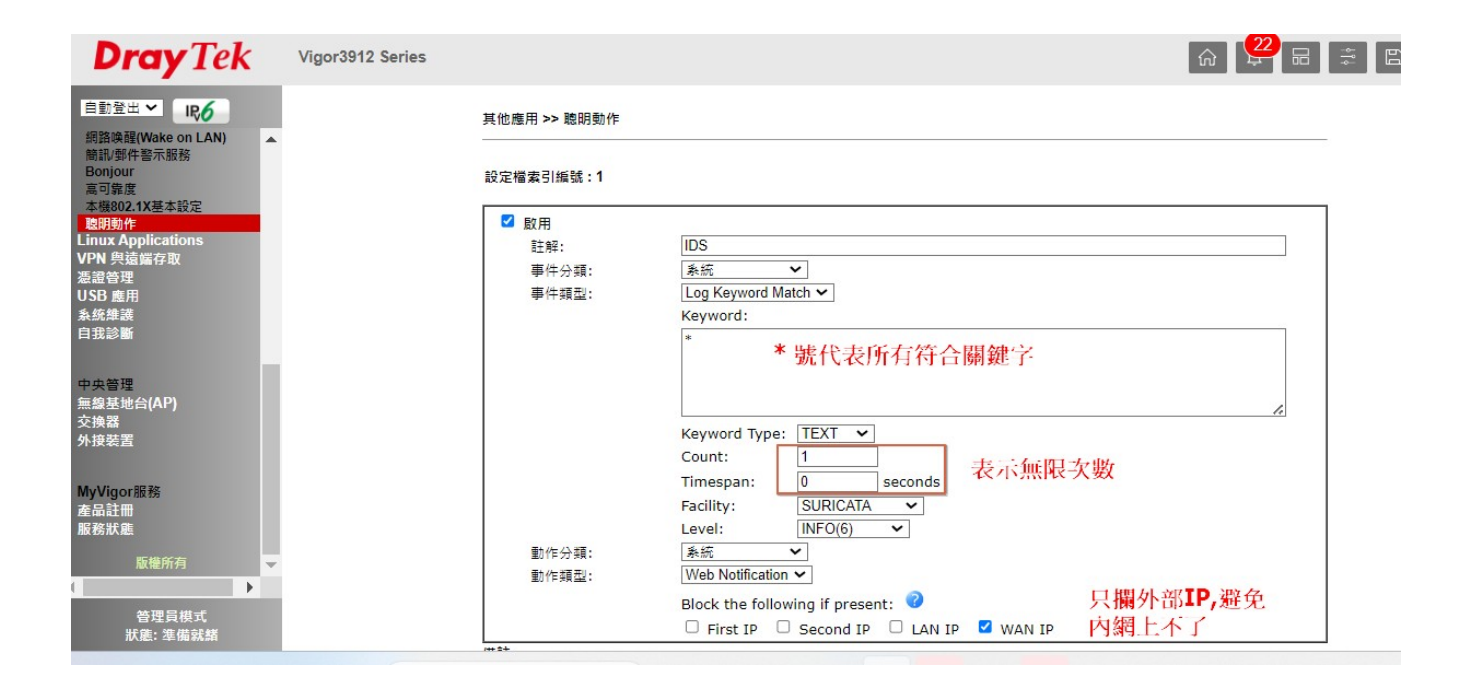

# 有無動作也可按小鈴鐺進行檢視

| plications >> Smart Actions                | on                                                           | Web Notification                                                                                                    | clear                                                       |
|--------------------------------------------|--------------------------------------------------------------|----------------------------------------------------------------------------------------------------|-------------------------------------------------------------|
| ofile Index : 4                            |                                                              | [**] [1:2210045:2] SURICATA STREAM Packet with<br>invalid ack [**] [Classification: Generic Protocol<br>Command Decode] [Priority: 3] {TCP}<br>206.119.114.228:443 -> 10.3.9.100:39882                           | 2023/09/20 15:56:49<br>Suricata / Smart<br>Action Profile 4 |
| Comment:<br>Event Category:<br>Event Type: | Suricata Test1 KK System CLog Keyword Match  Keyword: .*     | [**] [1:2210030:2] SURICATA STREAM FIN invalid<br>ack [**] [Classification: Generic Protocol Command<br>Decode] [Priority: 3] {TCP} <u>206.119.114.228</u> :443 -><br><u>10.3.9.100</u> :39882                   | 2023/09/20 15:56:49<br>Suricata / Smart<br>Action Profile 4 |
|                                            | Keyword Type: REGEX 🗸                                        | [**] [1:2020716:6] ET POLICY External IP Lookup<br>ipinfo.io [**] [Classification: Device Retrieving<br>External IP Address Detected] [Priority: 2] {TCP}<br><u>10.3.12.21</u> :51896 -> <u>34.117.59.81</u> :80 | 2023/09/20 15:56:28<br>Suricata / Smart<br>Action Profile 4 |
|                                            | Count:1Timespan:0Facility:SURICATA ~Level:INFO(6) ~          | [**] [1:2013028:7] ET POLICY curl User-Agent<br>Outbound [**] [Classification: Attempted Information<br>Leak] [Priority: 2] {TCP} <u>10.3.12.21</u> :51896 -><br><u>34.117.59.81</u> :80                         | 2023/09/20 15:56:28<br>Suricata / Smart<br>Action Profile 4 |
| Action Category:<br>Action Type:           | System  V Web Notification V Block the following if present: | [**] [1:2020716:6] ET POLICY External IP Lookup<br>ipinfo.io [**] [Classification: Device Retrieving<br>External IP Address Detected] [Priority: 2] {TCP}<br>10.3.12.21:51894 -> 34.117.59.81:80                 | 2023/09/20 15:56:23<br>Suricata / Smart<br>Action Profile 4 |

# 封鎖 Blocking

7. Suricata 屬第三方軟体,可以偵測威脅入侵等,但需再由 Vigor 3912S 的 Smart Action 設定檔去執行, 才二者串連起來,執行自動阻擋. 以下為 syslog 範例:

10/03/2023-08:30:57.219557 [\*\*] [1:2025900:4] ET MOBILE\_MALWARE iOS/Bahamut DNS Lookup 10 [\*\*] [Classification: A Network Trojan was detected] [Priority: 1] {UDP} 192.168.1.100:33406 -> 192.168.1.1:53

表示 Suricata 偵測到 MALWARE 事件, 位址是由 192.168.1.100 到 192.168.1.1. 當我們想由 Smart Action 主動封鎖的話, 可以自行設定如下: (算進階選項, 新手可跳過)

- Event Type: Log Keyword Match
- Keyword: MALWARE
- Keyword Type: TXT
- Action: Web Notification
- Blocking the following if present:
- If we want to block the source IP when detecting this kind of event, select First IP or LAN IP.
- If we want to block the destination IP when detecting this kind of event, we can select second IP or WAN IP

自動封鎖的動作資料可以查 Debug Log.

LAN IP/ First IP log: 2023-09-21\_11:54:03.12358 [DEBUG」「AUTO」10.3.5.7 was blocked by session limit.

# WAN IP/ Second IP log: 「DEBUG」「BFP」「AUTO」 8.8.8.8 was blocked by Brute Force Protection(暴力攻擊保護)

8. 也可以手動封鎖不知名 IP.

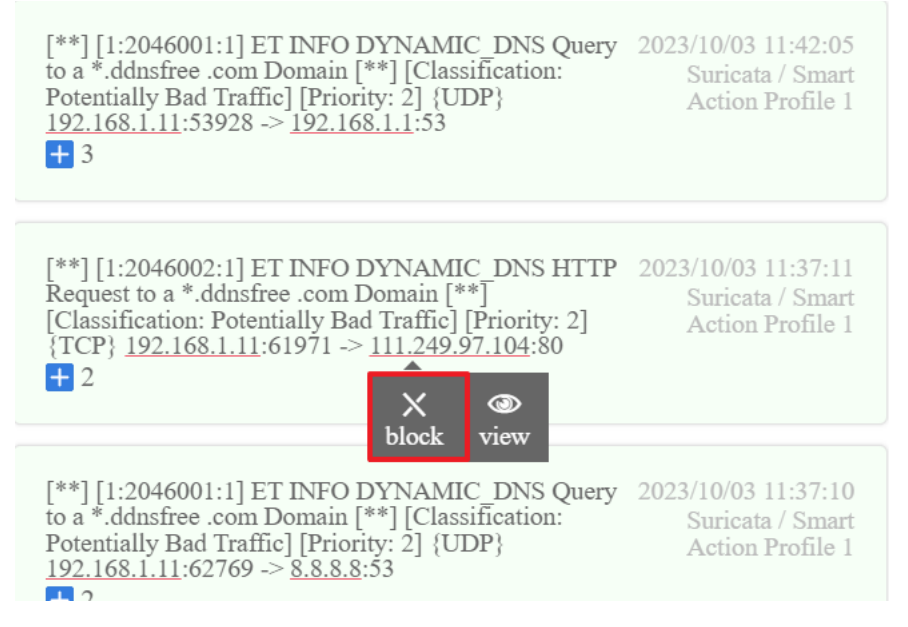

# 可以點 View 去看 BFP(暴力攻擊表).

System Maintenance >> Management

Web Notification

Showing 1 to 1 of 1 entries

[\*\*] [1:2046002:1] ET INFO DYNAMIC\_DNS HTTP Request to a \*.ddnsfree .com Domain [\*\*] [Classification: Potentially Bad Traffic] [Priority: 2] {TCP} <u>192.168.1.11</u>:51336 -> <u>111.249.97.104</u>:80 + 2

| <b>Dray</b> Tek                         | Vigor3912 Series |     |                 |     |      |       |        |       |     |     |        | <u>ش</u>        | an<br>†‡ | B |
|-----------------------------------------|------------------|-----|-----------------|-----|------|-------|--------|-------|-----|-----|--------|-----------------|----------|---|
| 自動登出 ¥ 1166                             |                  | 系統維 | 護 >> 管理         |     |      |       |        |       |     |     |        |                 |          | _ |
| 使用者管理<br>物件設定<br>數位內容安全管理(CSM)<br>頻寬管理  |                  | 暴力政 | ↓擊防護:阴擋IP清單     |     |      |       |        |       |     |     |        | 10 🗸            | - 每頁之條目  |   |
| 動態DNS<br>LAN DNS / DNS 轉發<br>DNS 安全性    |                  | 素引  | IP 位址           | FTP | нттр | HTTPS | TELNET | TR069 | SSH | VPN | MANUAL | SMART<br>ACTION | 解除封鎖     |   |
| 排程<br>RADIUS/TACACS+                    |                  | 1   | 94.102.61.2 🚍   |     |      |       |        |       |     |     |        | ~               | 解除封鎖     |   |
| UPnP<br>IGMP<br>網路障碍(Wake on LAN)       |                  | 2   | 193.163.125.132 |     |      |       |        |       |     |     |        | ~               | 解除封鎖     |   |
| 簡訊/郵件警示服務<br>Bonjour                    |                  | 3   | 94.102.61.40 🚍  |     |      |       |        |       |     |     |        | ~               | 解除封鎖     |   |
| 高可靠度<br>本機802.1X基本設定<br><b>腹阴動作</b>     |                  | 4   | 198.235.24.183  |     |      |       |        |       |     |     |        | ~               | 解除封鎖     |   |
| Linux Applications<br>VPN 與遠端存取<br>憑證管理 |                  | 5   | 83.147.61.239   |     |      |       |        |       |     |     |        | ~               | 解除封鎖     |   |
| USB 應用<br>系统維護<br>自我診斷                  |                  | 6   | 49.51.231.163   |     |      |       |        |       |     |     |        | 1               | 解除封鎖     |   |
| 管理員模式                                   |                  | 顯示  | 1至6之6列條目        |     |      |       |        |       |     |     |        |                 |          | - |